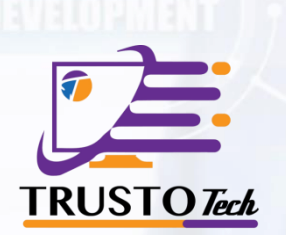

# Trusto

#### Looking For a Dynamic Hospital Solution

for your small business or midsize or large company?

# Phoenix

By Trusto Tech Company

## Modules

In this system there are modules like Doctor, Patient, Human Resource Management, Lab Report, SMS, Email, Report, Donor, Pharmacy, Appoinment, Schedule, Settings, Profile etc.

#### 1. Department

Departments is a modules through which user can create and store all the department names and their descriptions.

User also can edit and delete departments and their descriptions.

steps: Go to "Departments" at Side menu. It will display department list.

To create a new department click on "Add New" button at the left top. A form will appear. Fill the form and submit.

| Hospital                  |                          |                                                                                                    | 🏝 Hospit  |
|---------------------------|--------------------------|----------------------------------------------------------------------------------------------------|-----------|
| Dashboard                 | List Of Departm          | nents                                                                                                    | O Add New |
| departments               | All M                    |                                                                                                    |           |
| 矕 Doctor +                |                          | Copy Excel Cov PUP Print Search                                                                                                    |           |
| 😁 Patient +               | Name                     | Description                                                                                                    | 0 Options |
| 😍 Schedule +              | Urology                  | The urology department is run by consultant urology surgeons and their surgical teams. It investigates all areas linked to kidney and<br>bladder-based problems.                                                                                                    | œ         |
| 양 Appointment +           |                          |                                                                                                    |           |
| 😁 Human Resources 👘       | Sexual health            | This department provides a free and confidential service offering; advice, testing and treatment for all sexually transmitted infections                                                                                                    |           |
| \$ Financial Activities + | (genitourinary medicine) | (STis) family planning care (including emergency contraception and free condoms) pregnancy testing and advice. It also provides care<br>and support for other sexual and genital problems. Patients are usually able to phone the department directly for an appointment and |           |
| 😌 Prescription            |                          | don't need a referral letter from their GP.                                                                                                    | 8         |
| 👗 Lab Tests 💦 🔸           | Rheumatology             | Specialist doctors called rheumatologists run the unit and are experts in the field of musculoskeletal disorders (bones, joints, ligament tendons, muscles and nerves).                                                                                                    | s. cr     |
| 🖸 Medicine 🔹              |                          |                                                                                                    |           |
| \$ Pharmacy +             | Renal unit               | Closely linked with nephrology teams at hospitals, these units provide haemodialysis treatment for patients with kidney failure. Many                                                                                                    |           |
| 📤 Donor 🛛 +               |                          | of these patients are on waiting lists for a kidney transplant.                                                                                                    |           |

# 2. Dashboard

After user enter into an specific hospital a user friendly dashboard will help users to know about all the activities at a glance.

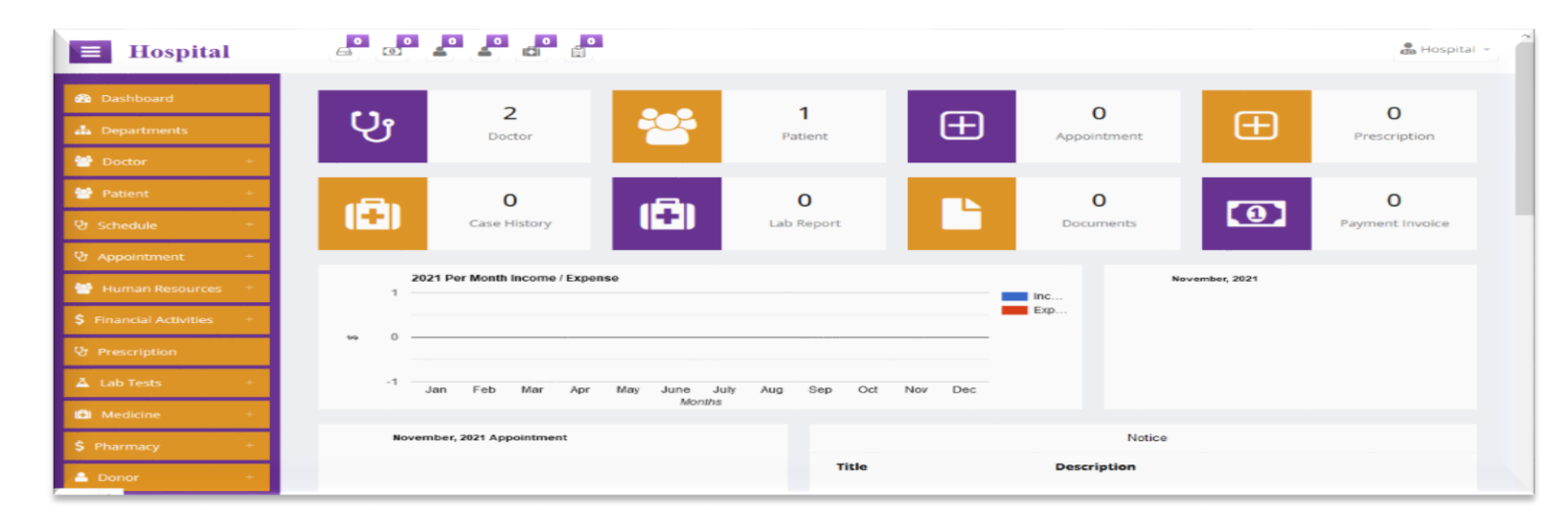

#### **3. Doctor**

Doctor's name can be listed in Doctor module.

New doctors can be created by clicking on 'add new' button.

| <b>Hospital</b>                         |                                                       | 🖾 Hospital 🛩                                                     |
|-----------------------------------------|-------------------------------------------------------|------------------------------------------------------------------|
| 🍘 Dashboard                             | Doctors                                               | O Add Now                                                        |
| 📥 Departments                           | 100                                                   |                                                                  |
| 😁 Doctor 🚽 🚽                            | Copy is                                               | ical Lav PUP Print Search                                        |
| List Of Doctors Interaction of Distance | Doctor<br>Id Name © Email © Phone © Depa              | rtment <sup>\$</sup> Profile <sup>\$</sup> Options <sup>\$</sup> |
| 🚰 Patient +                             | 150 Mostafa mostafa@gmail.com 78972975 Ear n<br>(ENT) | ose and throat axsscewf i Info 🕼 Edit 🚔 Appointments 🖉 Holiday   |
| 양 Schedule +                            |                                                       | Time Schedule                                                    |
| 양 Appointment +                         | 149 Mr doctor@hms.com +0123456789 Cardi<br>Doctor     | ology Cardiac Specialized i Info Cl Edit Appointments B Holiday  |
| 😁 Human Resources 🕆                     |                                                       | Time Schedule 🔋 🔋 Delete                                         |
| \$ Financial Activities +               | Showing 1 to 2 of 2 entries                           | Previous 1 Next                                                  |
| 양 Prescription                          | storing for a state of                                |                                                                  |
| 👗 Lab Tests 🛛 +                         |                                                       |                                                                  |
| Medicine +                              |                                                       |                                                                  |
| ¢ Pharmani +                            |                                                       |                                                                  |

#### 4. Patient

Patient's name can be listed in Patient module.

From Patient's name table individual patient information can be edited, patient history can be seen and payment can be done.

From the payment option of the patient information of a specific patient can be seen.

From the case manager option a patient case can be added.

New patients can be created by clicking on 'add new' button.

There is also patient payment option.

| <b>Hospital</b>                     |                                                                           | an Hospita |
|-------------------------------------|---------------------------------------------------------------------------|------------|
| 🚳 Dashboard                         | Patient Database                                                          | O Add New  |
| Departments     Doctor +            | 100 - Copy Excel CSV PDF Print Search                                     |            |
| 📽 Patient –                         | Patient ID 🔻 Name 💠 Phone 💠 Due Balance 💠 Options                         | ¢          |
| Patient List \$ Payments            | 33 Mr Patient +0123456789 \$0 27 Edit info Se History to Payment @ Delete |            |
| Case Manager Documents              | Showing 1 to 1 of 1 entries Previous                                      | 1 Next     |
| 😵 Schedule +                        |                                                                           |            |
| Appointment +     Human Resources + |                                                                           |            |
| Financial Activities +              |                                                                           |            |
| Prescription                        |                                                                           |            |
| A Lab Tests +                       |                                                                           |            |

| 😑 Hospital                                          |                | 0 0         |              |                           |                   |          | 2       | Hospit |
|-----------------------------------------------------|----------------|-------------|--------------|---------------------------|-------------------|----------|---------|--------|
| Dashboard                                           | Patient Info   |             | History   N  | 1r Patient                |                   |          | P       | rint   |
| d Departments                                       |                |             |              |                           |                   |          |         |        |
| 🐨 Doctor 🛛 +                                        |                | _           | Appointments | Case History Prescription | Lab Documents Bed | limeline |         |        |
| 😁 Patient 👘                                         |                |             | O Add New    |                           |                   |          |         |        |
| Patient List \$ Payments                            |                |             | Date         | Time Slot                 | Dector            | Status   | Options |        |
| <ul> <li>Case Manager</li> <li>Documents</li> </ul> | Mr Patier      | nt          |              |                           |                   |          |         |        |
| 😵 Schedule 🔹 🔹                                      | patient@hms.co | m           |              |                           |                   |          |         |        |
| 😵 Appointment 🛛 +                                   | Patient Name   | Mr Patient  |              |                           |                   |          |         |        |
| 😁 Human Resources 🛛 +                               |                |             |              |                           |                   |          |         |        |
| \$ Financial Activities +                           | Patient ID     | 33          |              |                           |                   |          |         |        |
| St Prescription                                     | Gender         | Male        |              |                           |                   |          |         |        |
| 👗 Lab Tests 👘                                       | Birth Date     | 07-07-2019  |              |                           |                   |          |         |        |
| 📫 Medicine 🔹 +                                      |                |             |              |                           |                   |          |         |        |
| \$ Pharmacy +                                       | Address        | Florida     |              |                           |                   |          |         |        |
| 📥 Donor 🔹 +                                         | Phone          | +0123456789 |              |                           |                   |          |         |        |
| Ga Bed +                                            |                |             |              |                           |                   |          |         |        |

# 5. Schedule

From here doctor can set their schedule according to weekdays and holidays according to year.

| Hospital                  |                           |                      |   |          |        | _         | Hospital  |
|---------------------------|---------------------------|----------------------|---|----------|--------|-----------|-----------|
|                           |                           | Add Schedule         |   |          | ×      |           |           |
| 🚳 Deshboard               | Time Schedule             |                      |   |          |        |           | O Add New |
| 👍 Departments             |                           | Select               | * | Friday   | ~      |           |           |
| 👹 Doctor 🔹 🕴              | A                         | Jelect               |   | Thosy    |        | Seanch    |           |
| 🐨 Patient 🔹 🔹             | # 💗 Doctor                | Start Time           |   | End Time |        | n Options |           |
| 😵 Schedule —              |                           |                      | 0 |          | ٥      |           |           |
| All Schedule              | Showing 0 to 0 of 0 entri | Appointment Duration |   |          |        | Previous  | 1 Next    |
| 🔲 Holidays                |                           | 15 Minitues          | ~ |          |        |           |           |
| 😵 Appointment 💦 +         |                           |                      |   |          | Submit |           |           |
| 🔮 Human Resources 🔹 +     |                           |                      |   |          |        |           |           |
| \$ Financial Activities + |                           |                      |   |          |        |           |           |
| @ Prescription            |                           |                      |   |          |        |           |           |
| 👗 Lab Tests 👘             |                           |                      |   |          |        |           |           |
| 😫 Medicine 🔹              |                           |                      |   |          |        |           |           |
| \$ Pharmacy +             |                           |                      |   |          |        |           |           |
| 🛔 Donor 🔹 🔸               |                           |                      |   |          |        |           |           |
| 🖨 Bed 💦 🕆                 |                           |                      |   |          |        |           |           |
| 🛱 Report 🔹                |                           |                      |   |          |        |           |           |

# 6. Appointment

Get appointment of a doctor for current date or future date.

| <b>Hospital</b>           |                                                                   | 💼 Hospital 👻          |
|---------------------------|-------------------------------------------------------------------|-----------------------|
| 🛍 Dashboard               | Appointment                                                       | O Add Appointment     |
| 📥 Departments             |                                                                   |                       |
| 👹 Doctor 🛛 +              | All Pending Confirmation Confirmed Treated Cancelled Requested    |                       |
| 😁 Patient 🔶               | All  Copy Excel CSV PDP Print                                     |                       |
| 양 Schedule +              | Id 🚽 Patient 🔅 Doctor 🔅 Date - Time 🔅 Remarks 🔅 Status            | otal  Options $ otal$ |
| 양 Appointment -           | 414 Mr Patient Mr Doctor 03-11-2021 : Not Selected - hh Confirmed | C' Edit               |
| • Add                     | Showing 1 to 1 of 1 entries                                       | Previous 1 Next       |
| Todays Upcoming           |                                                                   |                       |
| 🔲 Calendar                |                                                                   |                       |
| 💷 Request                 |                                                                   |                       |
| 😁 Human Resources 🕂       |                                                                   |                       |
| \$ Financial Activities + |                                                                   |                       |

#### 7. Human Resources

Human resources comprise with four different modules

Those are:

- Nurse,
- Pharmacist,
- Laboratorist,
- Accountant,
- Receptionist.

| <b>Hospital</b>           |                              | 0<br>Ř        |                     |             | (2)        | Hospital 👻 |
|---------------------------|------------------------------|---------------|---------------------|-------------|------------|------------|
| 🚹 Dashboard               | Nurse                        |               |                     |             | ⊖ Add      | Nurse      |
| 📥 Departments             |                              |               |                     |             |            | _          |
| 🐮 Doctor 🛛 +              | All V                        | Сару          | Excel CSV PDF Print |             |            |            |
| 🍯 Patient 🛛 +             | Image 🔻 Name                 | 🔶 Email       | Address             | 🔶 Phone     | Options    | ¢          |
| 🗞 Schedule +              | Mrs Nurse                    | nurse@hms.com | Colegepara, Rajbari | +0123456789 | C 🔒        |            |
| 양 Appointment +           | Chausing 1 to 1 of 1 antring |               |                     |             | Previous 1 | Next       |
| 👕 Human Resources 👘       | showing I to 1 of 1 entries  |               |                     |             |            | TTEX.      |
| 着 Nurse                   |                              |               |                     |             |            |            |
| 📥 Pharmacist              |                              |               |                     |             |            |            |
| 📥 Laboratorist            |                              |               |                     |             |            |            |
| 🐣 Accountant              |                              |               |                     |             |            |            |
| 着 Receptionist            |                              |               |                     |             |            |            |
| \$ Financial Activities + |                              |               |                     |             |            |            |
| 𝔥 Prescription            |                              |               |                     |             |            |            |

#### 8. Financial Activities

Financial activities module manage all the financial transaction and reports of the hospital. User can create payments, invoices & expenses.

Steps:

- 1. Create all the payment types from Financial Activities -> payment categories at side menu.
- 2. Click Financial Activities -> Add Payment.
- 3. Select patient.
- 4. Select doctor if the patient is referred by someone.
- 5. Select payment procedures.
- 6. Submit.

If the payment is successful it will redirect to the invoice.

| E Hospital                                         | a a 🖉 🚛                     |                                 |                     |                    |                 | 2                   | E. Hospital - |
|----------------------------------------------------|-----------------------------|---------------------------------|---------------------|--------------------|-----------------|---------------------|---------------|
| a Deshboard                                        | Payment Procedure           | 9                               |                     |                    |                 | O Create Payment Pr | ocedure       |
| Departments     Doctor                             | All ~                       |                                 | Copy Dated          | CIV POF Print      |                 | ch                  |               |
| Patient -                                          | Category Name               | <ul> <li>Description</li> </ul> | Category Price (\$) | Doctors Commission | 0 Type          | 0 Options           |               |
| Schedule     Schedule     Schedule                 | Category Name 1             | sdfsdf                          | 100                 | 10 %               | Diagnostic Test | or a                |               |
| 😭 Human Resources                                  | Showing 1 to 1 of 1 entries |                                 |                     |                    |                 | Previous 1          | Next          |
| S Financial Activities                             |                             |                                 |                     |                    |                 |                     |               |
| Add Payment     Add Payment     Payment Procedures |                             |                                 |                     |                    |                 |                     |               |
| Expense     Add Expense                            |                             |                                 |                     |                    |                 |                     |               |
| C Expense categories                               |                             |                                 |                     |                    |                 |                     |               |
| G Prescription                                     |                             |                                 |                     |                    |                 |                     |               |
| D Medicine                                         |                             |                                 |                     |                    |                 |                     |               |
| \$ Pharmacy +                                      |                             |                                 |                     |                    |                 |                     |               |

You can print the invoice by clicking 'print' button.

Users also can entry expenses.

Steps:

- 1. Go to Financial Activities -> Expense category.
- 2. Create Expense categories by clicking "Add New" Button.
- 3. Go to Financial Activities -> Add Expense.
- 4. Select your expense category and enter the amount.

User can see the date-to date financial report. Go to 'financial report' from the sidemen. By default it will show all the financial report dated from the beginning to present. User can select date to date from above fields.

If user want to see the today's report. Select both the field today.

| 🔳 Hospital                | <b>0</b>                   |                 |                 |                        |                                                               |  |
|---------------------------|----------------------------|-----------------|-----------------|------------------------|---------------------------------------------------------------|--|
| Dashboard                 | Hospit                     | tal             | 1               |                        |                                                               |  |
| de Departments            | Colegepa                   | ra, Rajbari     |                 |                        |                                                               |  |
| 😭 Doctor 🔹                | Tel: +012                  | 3456789         | I               |                        |                                                               |  |
| Patient +                 |                            | PAYMENT INVOICE |                 |                        |                                                               |  |
| Schedule +                |                            | PAT             | MENTINVOICE     |                        |                                                               |  |
| Human Resources           | Patient Name<br>Patient ID | I MR PATIENT    | Involce<br>Date | : 2021<br>: 02-11-2021 |                                                               |  |
| \$ Financial Activities - | Phone                      | : +0123456789   | Dector          | : MR DOCTOR            |                                                               |  |
| EII2 Payments             |                            |                 |                 |                        |                                                               |  |
| Research Procedures       |                            | Description     | Unit Price      | Qty                    | Amount                                                        |  |
| EE Expense                | 1                          | Category Name 1 | \$ 100          | '                      | \$ 100                                                        |  |
| Add Expense               |                            |                 |                 |                        |                                                               |  |
| Expense categories        |                            |                 |                 |                        | Sub Total : \$ 100<br>Discount : \$ 10<br>Grand Total : \$ 90 |  |
| Prescription              |                            |                 |                 | Am                     | ount Received : \$ 60<br>ount To Be Paid : \$ 30              |  |
| A Lab Tests               |                            |                 |                 |                        |                                                               |  |
| \$ Pharmacy +             | User : Hospital            |                 |                 |                        |                                                               |  |

## 9. Medicine

List of Medicine:

Click "Medicine List" at the side menu.It will display List of medicines.

Add New Medicine:

Click "add new" button at the left top. A form will appear. Fill up the form and submit. Or, click "Add Medicine" button at sidemenu Medicine->Add New Medicine.

Medicine can be edited and deleted.

| Hospital                         |                                                                                                    |  |
|----------------------------------|----------------------------------------------------------------------------------------------------|--|
| B Dashboard                      | Medicine O Add Medicine                                                                                                    |  |
| A Departments                    | All V Cupy Exail CDV PDF Print Search                                                                                                |  |
| Doctor -                         |                                                                                                    |  |
| 🐭 Patient 👘                      | ld + Name 🕴 Category 🕏 Store Box 🌲 Purchase Price 👘 Sale Price 🕸 Quantity 👘 Generic Name 🔅 Company 👘 Effects 🖷 Expire date 🖷 Options |  |
| 영 Schedule                       | 1 medicine category box \$50 \$20 50 Load generic company effects 29-11-2021 CF Edit B Delete                                        |  |
| St Appointment                   | Showing 1 to 1 of 1 entries 1 Next                                                                                                   |  |
| 😁 Human Resources 👘              |                                                                                                    |  |
| S Financial Activities +         |                                                                                                    |  |
| Prescription                     |                                                                                                    |  |
| 👗 Lab Tests                      |                                                                                                    |  |
| 🖨 Medicine 👘                     |                                                                                                    |  |
| 🙆 Medicine List                  |                                                                                                    |  |
| Add Medicine                     |                                                                                                    |  |
| GP Medicine Category             |                                                                                                    |  |
| <ul> <li>Add Category</li> </ul> |                                                                                                    |  |
| Medicine Stock Alert             |                                                                                                    |  |
| \$ Pharmacy +                    |                                                                                                    |  |
| Donar +                          |                                                                                                    |  |

## **10.** Pharmacy Module

Pharmacy Module take control of a whole pharmacy.

Different options of this module give you full freedom to organize the pharmacy

| Hospital                   |                                                       |                                                | dia = Ospital |
|----------------------------|-------------------------------------------------------|------------------------------------------------|---------------|
| Deshboard                  | # Pharmacy Dashboard                                  |                                                |               |
| Doctor -                   |                                                       | ( E) Atedicine                                 | Starr<br>1    |
| Schedule -                 | Sales Graph                                           | Statistics<br>This Moonth                      |               |
| Human Hesources            | \$1000000                                             | 1 Number of Sales                              |               |
| C Prescription             | \$800000                                              | 2 Total Sales<br>3 Number Of Expenses          | 0             |
| 👗 Lob Tests -              | \$600000                                              | 4 Total Expense                                | 5             |
| S Pharmacy -               | \$400000                                              | S Medicine Number                              | 5             |
| CED Dathitoard             | \$200000                                              | 6 Medicine Quantity<br>7 Medicine out of stock | <u> </u>      |
| Add New Sale               | 50<br>JAN FEB MAR APR MAY JUN JUL AUG SEP OCT NOV DEC |                                                |               |
| CEI Expense<br>Add Expense |                                                       | Latest Sales                                   |               |
| CP Exprense categories     |                                                       | Date Grand Total                               |               |

# 11. Donor

List of donor can be added.

Click "Donor" at the side menu. Click 'add new' button at the left top.

A form will appear. Fill up the form and submit.

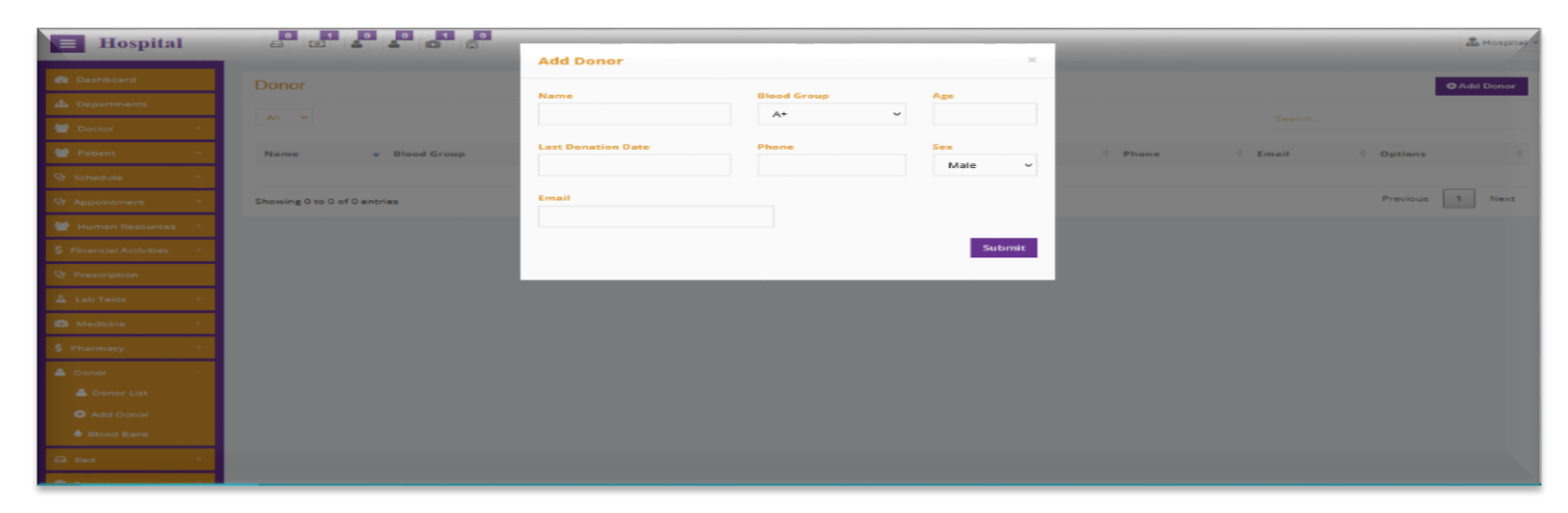

#### **12.** Bed

User can mange beds through this module.

Steps:

1. First create bed categories from "Bed Categories" at menu.

2. Then Add bed from "Add Bed".

Users also can manage bed allotments through this module

Steps:

- 1. Check the available beds from "Beds".
- 2. Go to "Add Allotment".
- 3. Select an available bed and alloted dates.
- 4. Submit.

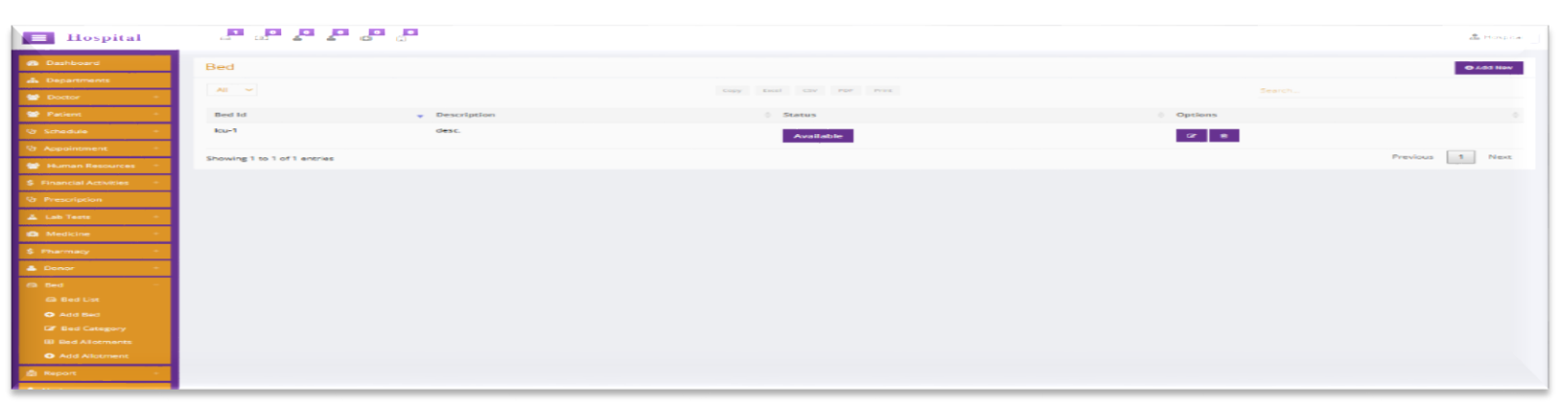

# 13. Prescription

From prescription module patient can view and download their prescription.

Doctors can view, edit and download prescriptions.

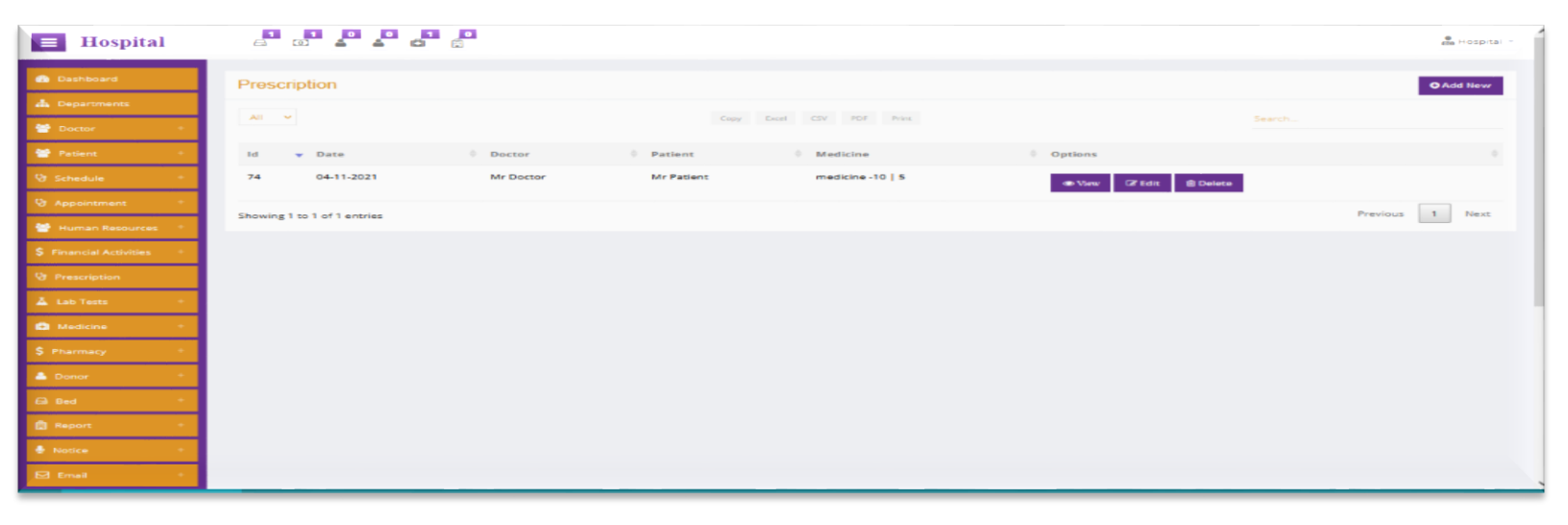

| <b>Hospital</b>                                                                                                    |                                  |                      |                |              |                                   | е ноз |
|----------------------------------------------------------------------------------------------------|----------------------------------|----------------------|----------------|--------------|-----------------------------------|-------|
| Coshboard  Coshboard | Mr Doctor<br>Cardiac Specialized |                      |                |              | Print  Download  All Prescription |       |
| Schedule     P     Appointment                                                                                                    | Date : 04-11-2021                | Prescription Id : 74 |                |              | Add Prescription                  |       |
| Human Resources                                                                                                    | Patient: Mr Patient<br>History:  | Patient ID: 33       | Age: 2 Year(s) | Gender: Male |                                   |       |
| Prescription                                                                                                    | Medicine                         | Instruction          |                | Frequency    |                                   |       |
| 👗 Lab Tests 🔅                                                                                                    | medicine - 10                    | 5 - after food       |                | ,            |                                   |       |
| \$ Pharmacy *                                                                                                    | Note:                            |                      |                |              |                                   |       |
| G Bed +                                                                                                    |                                  |                      |                |              |                                   |       |
| 🖹 Report +                                                                                                    |                                  |                      |                |              |                                   |       |
| 🖸 Email 🔹 🗧                                                                                                    |                                  |                      |                |              |                                   |       |

# 14. Lab Tests

Admin can send bulk email to individual employee or patient of his/her institution or organization.

| <b>Hospital</b>           |                                  |                |                          |             |                                                                                                    | 🖁 Hospital 👻     |
|---------------------------|----------------------------------|----------------|--------------------------|-------------|----------------------------------------------------------------------------------------------------|------------------|
| 🔹 Dashboard               | Add Lab Report                   |                | Lab Report               |             |                                                                                                    | C Add Lab Report |
| de Departments            |                                  |                |                          |             |                                                                                                    |                  |
| 🚰 Doctor 🛛 +              | Date                             | Patient        | 100 0                    | Сору Бисе   | I CSV PDF Print                                                                                                    |                  |
| 🔮 Patient 🔶               | 02-11-2021                       | Select         | Report Id                | • Patient   | earrow Date  arrow  arrow  a | Options $\phi$   |
| 😲 Schedule +              | Refd By Doctor                   | Template       | 1926                     | Mr Patient  | 02-11-21                                                                                                    | CZ 15 8          |
| Appointment *             | Select *                         | Select *       |                          | +0123456789 |                                                                                                    |                  |
| 🖀 Human Resources 👘       | Report                           |                | Showing 1 to 1 of 1 entr | ies         |                                                                                                    | Previous 1 Next  |
| \$ Financial Activities + | জু-।⊠ ⊞ ≣  X  B I I <sub>x</sub> | 2 1 1 Pormat - |                          |             |                                                                                                    |                  |
| V Prescription            |                                  |                |                          |             |                                                                                                    |                  |
| 👗 Lab Tests 👘             |                                  |                |                          |             |                                                                                                    |                  |
| Lab Reports               |                                  |                |                          |             |                                                                                                    |                  |
| Add Lab Report            |                                  |                |                          |             |                                                                                                    |                  |
| • Template                |                                  |                |                          |             |                                                                                                    |                  |
| 🖨 Medicine +              |                                  | 4              |                          |             |                                                                                                    |                  |
| \$ Pharmacy +             |                                  | Submit         |                          |             |                                                                                                    |                  |
| 🛔 Donor 🔶                 |                                  |                |                          |             |                                                                                                    |                  |
| Gi Bed                    |                                  |                |                          |             |                                                                                                    |                  |

# **15.** Payment Gateway

Two Payment gateways are implemented in the system. Paypal and Pay U Money

| Hospital                            | പപപപ             |         |                        | 🚨 Constant |
|-------------------------------------|------------------|---------|------------------------|------------|
| Dashboard                           | Payment Gateways |         | Select Payment Gateway |            |
| de Departments                      |                  |         |                        |            |
| 🐭 Dector 👘                          | * Name           | Optiens | O Pay U Money          |            |
| 😭 Patient 👘                         | 1 Pay U Money    | Marrage |                        | Submit     |
| S Schedule -                        | 2 PayPai         | Marage  |                        |            |
| Q Appointment -                     |                  |         |                        |            |
| 🐭 Human Besources 🕤                 |                  |         |                        |            |
| \$ Financial Activities -           |                  |         |                        |            |
| Or Prescription                     |                  |         |                        |            |
| 👗 Lab Tests 👘                       |                  |         |                        |            |
| 🗂 Markeira -                        |                  |         |                        |            |
| S Pharmacy -                        |                  |         |                        |            |
| 👗 Danor —                           |                  |         |                        |            |
| 424 Beest -                         |                  |         |                        |            |
| 🗇 Bajarat 👘                         |                  |         |                        |            |
| 🔹 Notice 👘                          |                  |         |                        |            |
| E3 (mail -                          |                  |         |                        |            |
| ET SMS ·                            |                  |         |                        |            |
| OC Settings -                       |                  |         |                        |            |
| <ul> <li>System Settings</li> </ul> |                  |         |                        |            |
| C regenere Cateway                  |                  |         |                        |            |
|                                     |                  |         |                        |            |
|                                     |                  |         |                        |            |
|                                     |                  |         |                        |            |

• For Pay U Money you have to enter Merchant Key and Salt.

| = Hospital                |                                  |        |
|---------------------------|----------------------------------|--------|
| Dashboard                 | Pay U Money Settings             |        |
| 👍 Departments             |                                  |        |
| 👹 Doctor +                | Payment Gateway Name Pay U Money |        |
| 😁 Patient \cdots 🕛        | Merchant Key                     |        |
| 😵 Schedule 🛛 +            | Merchant Key                     |        |
| 😵 Appointment 🛛 +         | Salt                             |        |
| 👹 Human Resources 👘 +     | Salt                             |        |
| \$ Financial Activities + | Status                           |        |
| 😌 Prescription            | Test                             | ~      |
| 👗 Lab Tests 🔋 +           |                                  | Submit |
| 🚨 Medicine 👘 +            |                                  |        |
| \$ Pharmacy +             |                                  |        |
| 📤 Donor 🛛 +               |                                  |        |

• For Paypal you have to enter API username, password and signature.

| E Hospital                |                 |
|---------------------------|-----------------|
| 🚯 Dashboard               | PayPal Settings |
| Departments               |                 |
| Soctor +                  | PayPal          |
| 😁 Patient 🛛 +             | API Username    |
| 😌 Schedule 👘 👘            | API Username    |
| 😌 Appointment 🛛 +         | API Password    |
| 😁 Human Resources 👘       | API Password    |
| \$ Financial Activities + | API Signature   |
| 😌 Prescription            | API Signature   |
| 👗 Lab Tests 🔹 +           | Status          |
| Medicine +                |                 |
| \$ Pharmacy +             | Submit          |
| 📤 Donor 🛛 🔸               |                 |

Share and Like!!

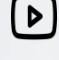

Trusto Tech

Trusto tech

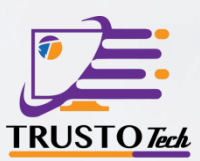

Ready To Make The Transition

#### **To Phoenix?**

#### Let Trusto Tech help.

Feel Free To Contact Us On:

Lebanon(Main Office)

70 713 835

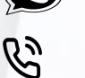

70 713 835

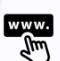

http://trustotech.com/

info@trustotech.com

Saida, miyi w miyi main road , samira habli bldg , 1st floor

() Working Hours: Mon-Fri 8:30am - 4:30pm

Istanbul

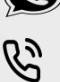

+905373060255 // +905347717708

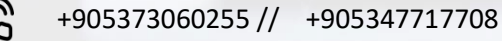

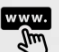

http://trustotech.com/

info-turkey@trustotech.com

- Istanbul
- () Working Hours: Mon-Fri 8:30am 4:30pm

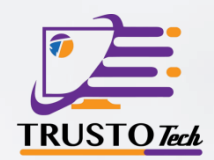

#### Cyprus

|   | +35795501508 // | +35795501506 |
|---|-----------------|--------------|
| B | +35795501508 // | +35795501506 |

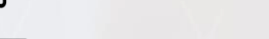

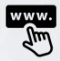

http://trustotech.com/

info- cyprus@trustotech.com  $\sim$ 

Georgiou Papandreou 5,6047 Larnaca 0

() Working Hours: Mon-Sat 9:00am - 6:00pm

Saudi Arabia

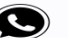

**(S)** 0530214574

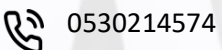

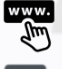

http://trustotech.com/

info-ksa@trustotech.com  $\sim$ 

Suadi Arabia – Jeddah – King Fahad St. 60 Plaza Buldg. – Ground Floor Office #1 0

**Working Hours:** Sat-Thurs 9:30am- 5:00pm